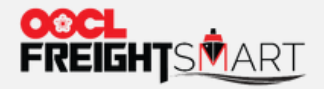

and a second second second second second second second second second second second second second second second s

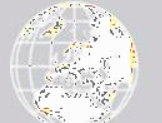

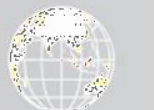

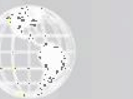

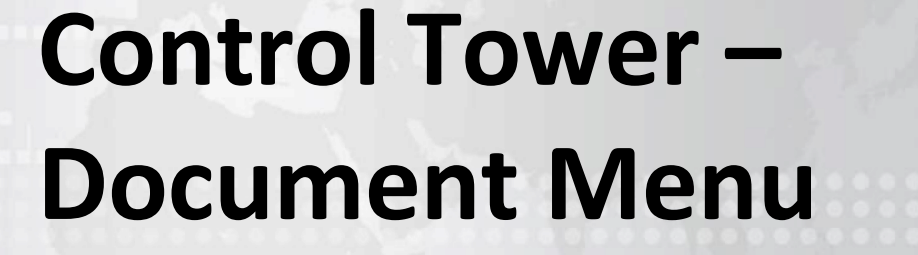

Effective Date: 5 Sep 2022

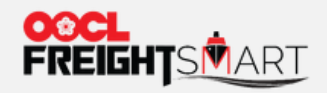

# Document

You can view bookings by BL status and find your orders by entering "Order No." or other relevant order information.

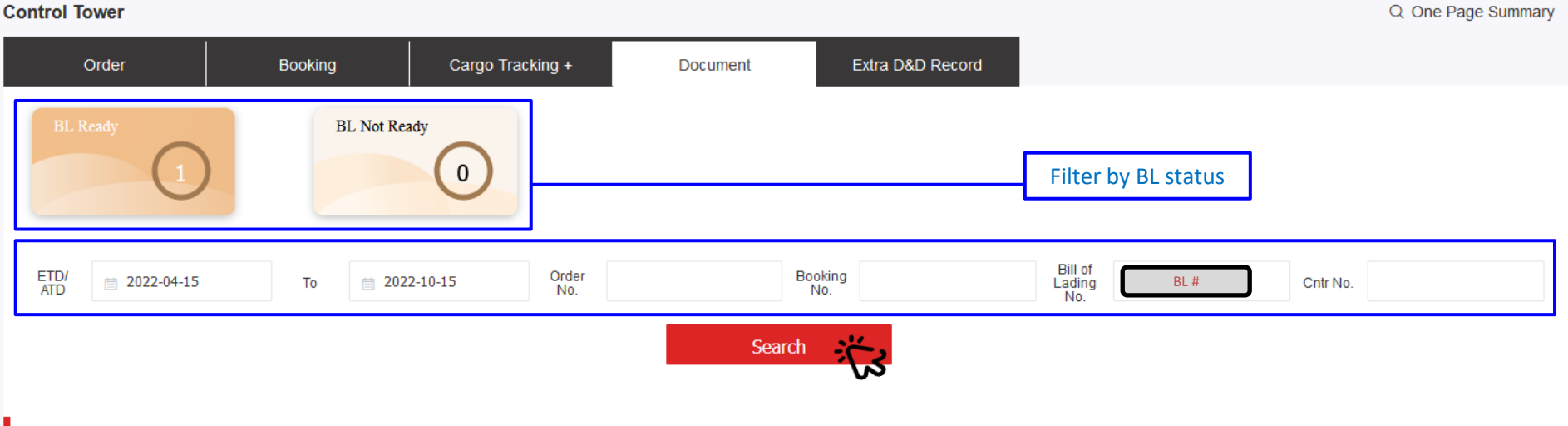

#### BL Ready (1)

#### Please review My OOCL Center permission setup to ensure manage booking function can be enabled in FreightSmart.

| Bill of Lading No. | Order No. | <br>Booking No. | Cntr No. | CntrType Info | POR                                          | FND             | ETD/ ATD                | Action                 |
|--------------------|-----------|-----------------|----------|---------------|----------------------------------------------|-----------------|-------------------------|------------------------|
| BL#                | Order #   | Booking #       |          | 20GP X 1      | Antwerpen, Antwerpen, Vlaanderen,<br>Belgium | Shanghai, China | 2022-04-29<br>23:54 (A) | View SI<br>Download BL |

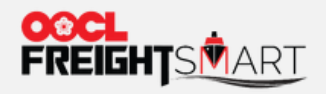

Document

My OOCL Center Contact Us e-Subscription Help Sign Off

## You can view SI via MOC.

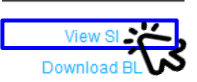

Action

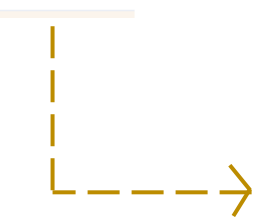

Schedules + Verified Gross Mass + Documentation + Invoices and Payment + Tracking + Reporting + Service Request + Rate and Tariff + Administration + FreightSmart + EIR + EIR Query + Booking 2.0 + 🕐 CargoSmart Blockchain (Beta) +

#### Shipping Instructions / Amendment Search

• 🛱 We take it personally

| Search by                          |                              |           |         |                |         |           |           |                             |                                   |                           |        |  |
|------------------------------------|------------------------------|-----------|---------|----------------|---------|-----------|-----------|-----------------------------|-----------------------------------|---------------------------|--------|--|
|                                    |                              |           |         |                |         |           |           |                             |                                   |                           |        |  |
| Search Result                      |                              |           |         |                |         |           |           |                             |                                   |                           |        |  |
|                                    | Internet SI Reference Number | BL Number | Version | Booking Number | Shipper | Consignee | Forwarder | Origin                      | Destination                       | Date Submitted            | Action |  |
|                                    | Container #                  |           | 1       | Booking#       | SHIPPER | CONSIGNEE |           | Hong Kong, Hong Kong, China | Laem Chabang, Chon Buri, Thailand | 11 Aug 2022, 09:17<br>HKT |        |  |
| Shipping instruction(s)1 to 1 of 1 |                              |           |         |                |         |           |           |                             |                                   |                           |        |  |

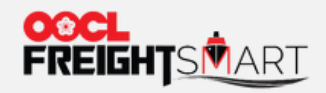

Document

## You can download BL from MOC.

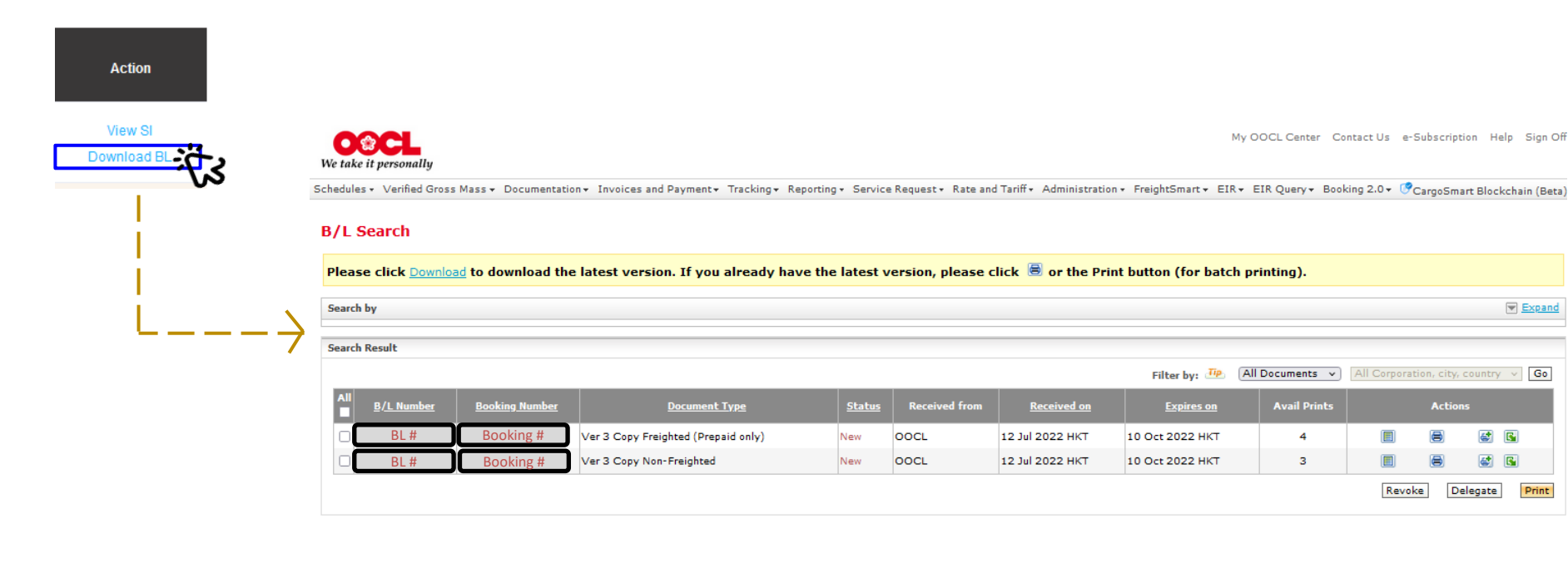

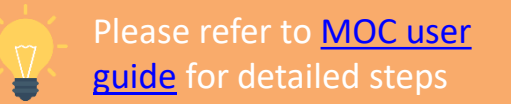